Ajouter une question à la banque d'examens DES ACP

Dr Solène-Florence Kammerer-Jacquet Pr Philippe Bertheau Banque de questions socle non encore utilisées en examens :

https://formation.uness.fr/3C/question/edit.php?courseid=8595&category=4778%2C29372&qbshowtext t=0&qbshowtext=1&recurse=0&recurse=1&showhidden=0

Banque de questions d'approfondissement non encore utilisées en examens : https://formation.uness.fr/3C/question/edit.php?courseid=8595&cat=4778%2C29372&qpage=0&catego ry=4779%2C29372&qbshowtext=0&qbshowtext=1&recurse=0&recurse=1&showhidden=0

#### Suness formation 3°cycle ≡ Plateformes -🔔 🎾 Solene KAMMERER 🦳 Catégories Questions Importer Exporter ➢ banque DES ACP Participants Banque de questions Badges Choisir une catégorie QCM approf pas encore utilisées en examen (282) ٢ ☑ Compétences Notes Aucun filtre de tag appliqué ☐ Ressources Filtrer par tags... ▼ Feedbacks du cours Montrer le texte de la question dans la liste Tableau de bord Options de recherche 🗸 Calendrier Montrer aussi les questions des sous-catégories Banque de contenus □ Montrer aussi les anciennes questions Créer une question... **Q** Rechercher un cours 1 2 3 4 5 6 7 8 9 10 ... 15 » Mes pages favorites \* Mes cours T<sup>^</sup> Question Créée par Dernière modification par Actions $\Box$ Tous les cours Nom de question / Numéro d'identification Prénom / Nom / Date Prénom / Nom / Date Modifier Admin Utilisateur 7 septembre 2022, 12:46 Admin Utilisateur □ = 10-lhermitteCostesapimage 9 septembre 2022, 16:14 Concernant cette tumeur des glandes salivaires (images macroscopique et microscopique ci-dessous), quelles sont la ou les réponses exactes :

Modifier les questions formation.uness.fr

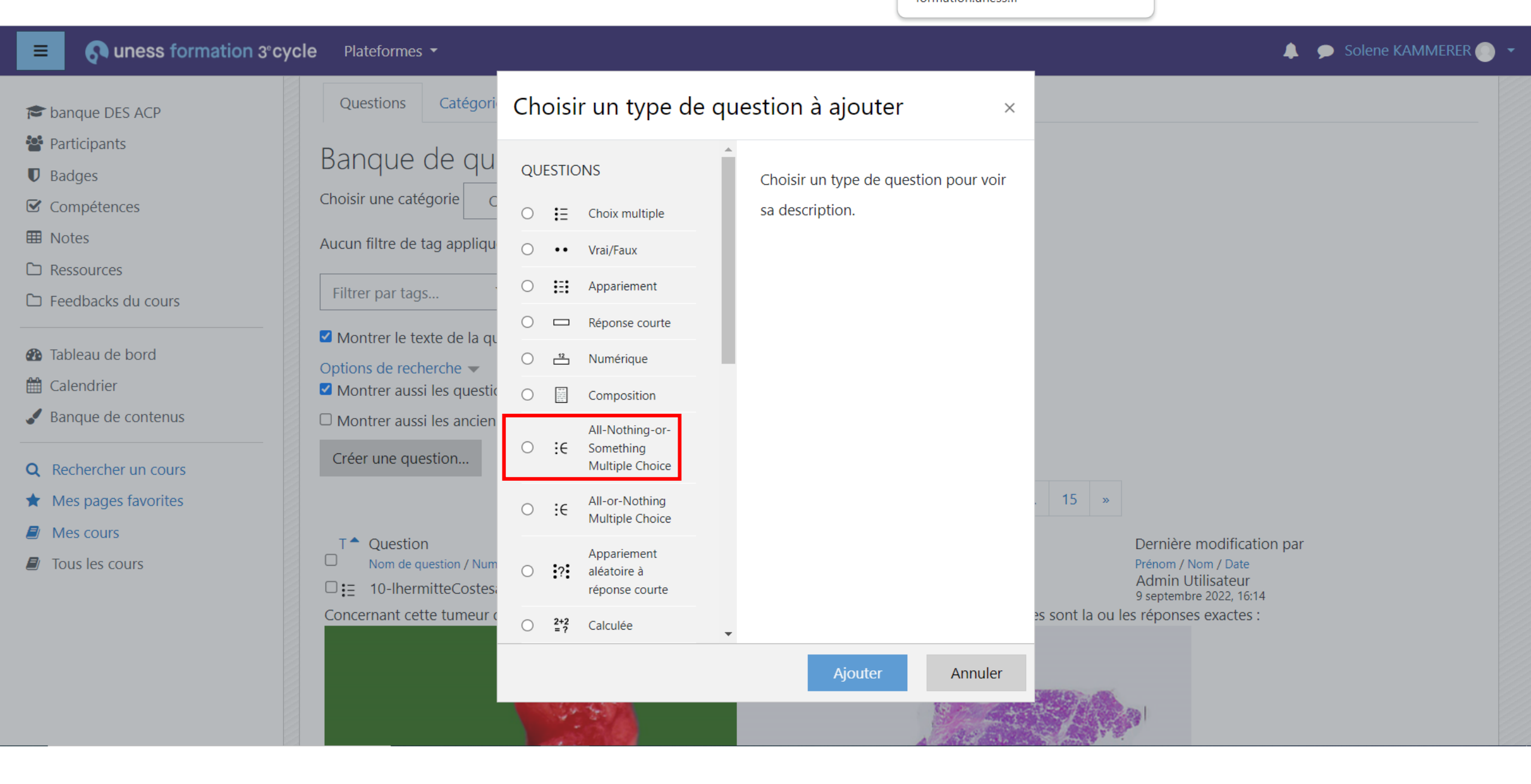

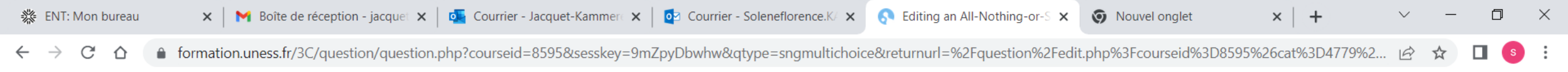

| = on uness formation 3° cy                            | <b>cle</b> Plateformes ▼     |          | 🐥 🗩 Solene KAMMER                                                                         | .ER 🔵 🔻        |
|-------------------------------------------------------|------------------------------|----------|-------------------------------------------------------------------------------------------|----------------|
| 🞓 banque DES ACP                                      | Adding an All-No             | thing-o  | or-Something Multiple Choice Question                                                     |                |
| 📽 Participants                                        |                              |          | ► Tout c                                                                                  | léplier        |
| Badges                                                | <ul> <li>Généraux</li> </ul> |          |                                                                                           |                |
| Compétences                                           | Catégorie                    |          | QCM approf pas encore utilisées en examen (288) 🗢                                         |                |
| I Notes                                               |                              |          |                                                                                           |                |
| C Ressources                                          | Nom de question              | 0        |                                                                                           |                |
| D Feedbacks du cours                                  | Texte de la question         | 0        | Paragraphe     B     I     III     IIII     IIII     IIIIIIIIIIIIIIIIIIIIIIIIIIIIIIIIIIII |                |
| 🚳 Tableau de bord                                     |                              |          |                                                                                           | -              |
| 🛗 Calendrier                                          | Nomenclature n               | om de la | a question: module-nom du pathologiste-année-image/LV-sujet                               |                |
| 🖌 Banque de contenus                                  |                              |          |                                                                                           |                |
|                                                       | Exemple: 03-Pot              | e-2023-  | image-amibiase colique                                                                    |                |
| Q Rechercher un cours                                 |                              |          |                                                                                           |                |
| Mes pages favorites                                   |                              |          |                                                                                           |                |
| <ul> <li>Mes cours</li> <li>Tous los cours</li> </ul> |                              |          |                                                                                           |                |
|                                                       |                              |          |                                                                                           |                |
|                                                       |                              |          |                                                                                           |                |
|                                                       |                              |          |                                                                                           |                |
|                                                       |                              |          | Cnemin: p                                                                                 |                |
|                                                       | Note par défaut              | 0        | 1                                                                                         |                |
| P Tapez ici pour effectuer une rec                    | cherche 🛛 🛱                  | <b>S</b> | へ 管 <i>候</i> 引約 100<br>06/00                                                              | ):11<br>5/2023 |

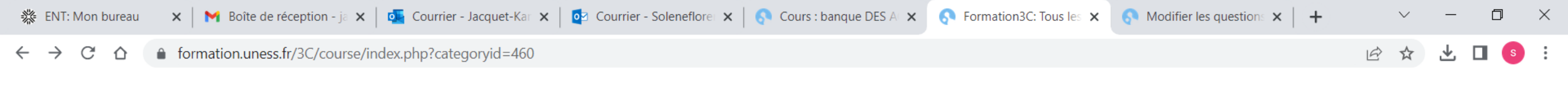

| ■ Son uness formation :                              | 3°cycle Plateformes -                                                                                                    | 🔔 🗩 Solene KAMMERER 🕕 🔻 |
|------------------------------------------------------|----------------------------------------------------------------------------------------------------|-------------------------|
| <ul><li>Tableau de bord</li><li>Calendrier</li></ul> | Tableau de bord > Cours > Bibliothèque de cours > Anatomie et Cytologie Pathologiques > cours ACP Socle                     | Gestion des cours       |
| 🖌 Banque de contenus                                 |                                                                                                    | Tout déplier            |
| <b>Q</b> Rechercher un cours                         | Histologie pour le pathologiste (100 à 199)                                                                                 |                         |
| ★ Mes pages favorites                                | <ul> <li>Techniques en ACP et fonctionnement du laboratoire (200 à 499)</li> <li>Pathologie générale (500 à 999)</li> </ul> |                         |
| Mes cours                                            | <ul> <li>Quelques vidéos générales sur le laboratoire ACP</li> </ul>                                                        |                         |
| Tous les cours                                       | <ul> <li>Vidéos de microscopie de lames (région Grand Ouest)</li> </ul>                                                     |                         |
|                                                      | Ajouter un cours                                                                                                    |                         |
|                                                      |                                                                                                    |                         |

© 2023 UNESS.fr Tous droits réservés.

∐ł

Conditions Générales d'Utilisation – Assistance

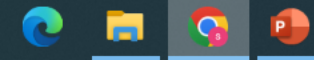

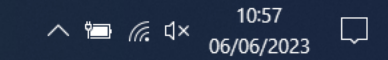

| 🔆 ENT: Mon bureau                             | ×    | M Boîte de réception - ja 🗙   💁 Courrier - Jacquet-Ka | 🗙 🛛 📴 Courrier - Soleneflore 🗙 🗌 | 📀 Cours : banque DES Al 🗙 | S Formation3C: Tous les 🗙 | S Modifier les questions 🗙 🛛 🕂 | $\sim$ | — | ٥   | $\times$ |
|-----------------------------------------------|------|-------------------------------------------------------|----------------------------------|---------------------------|---------------------------|--------------------------------|--------|---|-----|----------|
| $\leftrightarrow$ $\rightarrow$ G $\triangle$ | â fo | rmation.uness.fr/3C/course/index.php?categoryid=46    |                                  |                           |                           |                                |        | ₹ | 🔲 🌀 | ) :      |

| Tableau de bord                                            | Tableau de bord > Cours > Bibliothèque de cours > Anatomie et Cytologie Pathologiques > cours ACP Socle > Pathologie générale (500 à 999) | Gestion des cou |  |  |
|------------------------------------------------------------|----------------------------------------------------------------------------------------------------|-----------------|--|--|
| <ul> <li>Calendrier</li> <li>Banque de contenus</li> </ul> | 510-Lésions élémentaires, pathologies de surcharge et troubles du métabolisme                                                             | ÷               |  |  |
| Rechercher un cours                                        | 600-Maladies inflammatoires et dysimmunitaires                                                                                            | •               |  |  |
| Mes pages favorites                                        | 700-Maladies cardiovasculaires, athérosclérose et troubles circulatoires                                                                  | •               |  |  |
| Mes cours                                                  | 800-Pathologies environnementales et iatrogènes                                                                                           | •               |  |  |
| Tous les cours                                             | 850-Syndromes malformatifs et maladies génétiques                                                                                         |                 |  |  |
|                                                            | 900-Pathologie tumorale                                                                                                    | •               |  |  |
|                                                            | 990-Principes généraux et suivi anatomo-cytopathologique des transplantations d'organes                                                   | •               |  |  |
|                                                            | essai PhB                                                                                                    | •)              |  |  |
|                                                            | Ajouter un cours                                                                                                    |                 |  |  |
|                                                            |                                                                                                    |                 |  |  |
|                                                            |                                                                                                    |                 |  |  |
|                                                            |                                                                                                    |                 |  |  |

∧ ☜ /͡ၕ ⊄× 10:57 □

© 2023 UNESS.fr Tous droits réservés.

Conditions Générales d'Utilisation – Assistance

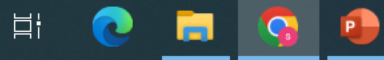

| 🔆 ENT: Mon bureau                        | 🗙 📔 🎦 Boîte de réception - jacquet 🗙 🛛 💁 Courrier - Jacquet-Kammerc 🗙 🗍 📴 Courrier - Soleneflorence.K/ 🗙 🗍 📀 Cours : banque DES ACP 🛛 🗙 | S Formation3C: Tous les cours 🗙 | + | $\sim$ | _   | ٥ | $\times$ |
|------------------------------------------|----------------------------------------------------------------------------------------------------|---------------------------------|---|--------|-----|---|----------|
| $\leftarrow$ $\rightarrow$ C $\triangle$ | formation.uness.fr/3C/course/index.php?categoryid=466                                                                                   |                                 | E | *      | ± □ | s | :        |

.

∧ 噛 候 印約 10:26 □

| ■ Some uness formation 3° cycle | e Plateformes - Solene KAMMERER                                                                                                    | • •   |
|---------------------------------|----------------------------------------------------------------------------------------------------|-------|
| Tableau de bord                 | • Les cours de la phase d'approfondissement seront mis en ligne progressivement dès qu'un module ou une unité d'enseignement seront à peu près complet |       |
| Calendrier                      | Tout dér                                                                                                    | olier |
| Banque de contenus              | 01-Pathologie respiratoire et médiastinale - OUVERT                                                                                                    | Jilei |
| Rechercher up cours             | ▶ 02-Pathologie cardio-vasculaire - OUVERT                                                                                                    |       |
| Rechercher un cours             | 03-Pathologie digestive, hépatique et pancréatique - OUVERT                                                                                            |       |
| Mes pages favorites             | ▶ 04-Pathologie gynécologique et du sein                                                                                                    |       |
| Mes cours                       | • 05-Pathologie urologique et génitale masculine                                                                                                    |       |
| Tous les cours                  | ▶ 06-Pathologie endocrine                                                                                                    |       |
|                                 | ▶ 07-Hématopathologie                                                                                                    |       |
|                                 | ▶ 08- Dermatopathologie                                                                                                    |       |
|                                 | 09- Pathologie osseuse et des tissus mous                                                                                                    |       |
|                                 | ▶ 10- Pathologie ORL, de la bouche et de l'oeil                                                                                                    |       |
|                                 | ▶ 11- Cytopathologie                                                                                                    |       |
|                                 | ▶ 12- Autopsies                                                                                                    |       |
|                                 | 13- Foetopathologie et pathologie pédiatrique                                                                                                    |       |
|                                 | ▶ 14- Néphropathologie                                                                                                    |       |
|                                 | ▶ 15- Neuropathologie                                                                                                    |       |
|                                 | ▶ 16- Pathologie moléculaire                                                                                                    |       |
|                                 | ▶ 17- Recherche clinique                                                                                                    |       |
|                                 | ▶ 18- I.A. et ACP - ouverture 06/2023                                                                                                    |       |
|                                 | Ajouter un cours                                                                                                    |       |
|                                 |                                                                                                    |       |

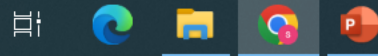

## ■ Some uness formation 3° cycle Plateformes -

| 🞓 banque DES ACP             | Adding an All-No             | othing-o | or-Something Multiple Choice Question@            |              |
|------------------------------|------------------------------|----------|---------------------------------------------------|--------------|
| Participants                 |                              |          |                                                   | Tout déplier |
| Badges                       | <ul> <li>Généraux</li> </ul> |          |                                                   |              |
| Compétences                  | Catégorie                    |          | QCM approf pas encore utilisées en examen (282) 🗢 |              |
| I Notes                      |                              |          |                                                   |              |
| C Ressources                 | Nom de question              | 0        |                                                   |              |
| E Feedbacks du cours         | Texte de la question         | 9        | Paragraphe     B     I     I     I     I     I    |              |
| 🚯 Tableau de bord            |                              |          |                                                   |              |
| 🛗 Calendrier                 |                              |          |                                                   |              |
| ✓ Banque de contenus         |                              |          |                                                   |              |
| <b>Q</b> Rechercher un cours |                              |          |                                                   |              |
| ★ Mes pages favorites        |                              |          |                                                   |              |
| Mes cours                    |                              |          |                                                   |              |
| Tous les cours               |                              |          |                                                   |              |
|                              |                              |          |                                                   |              |
|                              |                              |          |                                                   |              |
|                              |                              |          | Chemin: p                                         |              |
|                              | Note par défaut              | 0        | 1                                                 |              |

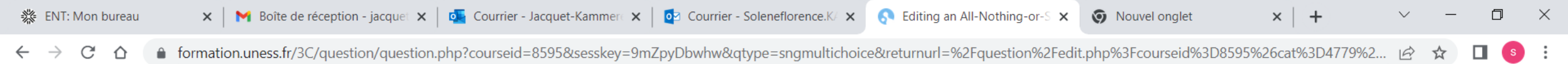

| = 🔊 uness formation 3° cy                                                                   | cle Plateformes -            |                                                                                                    | 🜲 🗩 Solene KAMMERER 🔵 🔻              |
|---------------------------------------------------------------------------------------------|------------------------------|----------------------------------------------------------------------------------------------------|--------------------------------------|
| 🞓 banque DES ACP                                                                            |                              | Mélanger les réponses possibles ? ?                                                                               |                                      |
| Badges                                                                                      | <ul> <li>Réponses</li> </ul> |                                                                                                    |                                      |
| <ul> <li>Compétences</li> <li>Notes</li> <li>Ressources</li> <li>Facella du comp</li> </ul> | Réponse 1                    | Paragraphe $\checkmark$ B $I \coloneqq 2 \mathcal{P} \otimes \mathcal{P} \blacksquare \odot \square$<br>Chemin: p | ▲                                    |
| Feedbacks du cours                                                                          | Réponse                      | Faux 🗢                                                                                                    |                                      |
| <ul> <li>Tableau de bord</li> <li>Calendrier</li> <li>Banque de contenus</li> </ul>         | Feedback                     | Paragraphe - B I = = 2 2 2 2 E D                                                                                  |                                      |
| <b>Q</b> Rechercher un cours                                                                |                              | Chemin. p                                                                                                    | الله.                                |
| <ul> <li>Mes pages favorites</li> <li>Mes cours</li> <li>Tous les cours</li> </ul>          | Réponse 2                    | Paragraphe - B I = = P 22 P I O F P<br>Chemin: p                                                                  |                                      |
|                                                                                             | Réponse                      | Faux 🗢                                                                                                    |                                      |
|                                                                                             | Feedback                     | Paragraphe $\checkmark$ B $I := \frac{1}{2} \mathscr{O} : \mathscr{O} : \mathbb{P}$ $\mathfrak{O}$<br>Chemin: p   | <b>↑</b>                             |
| E 🔎 Tapez ici pour effectuer une rec                                                        | cherche 🛛 🛱 💽 📻              | I 🥱 🐵                                                                                                    | へ 恒 <i>候</i> (小) 10:12<br>06/06/2023 |

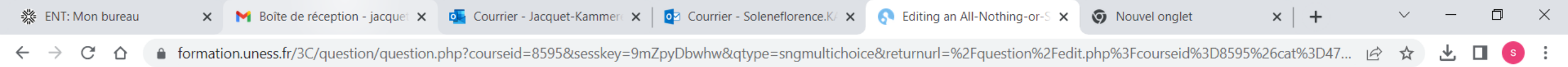

| ■ Sumess formation 3°cycle                                                                    | Plateformes 🔻               | 🔔 🗩 Solene KAMMERER 🔵 👻                                             |
|-----------------------------------------------------------------------------------------------|-----------------------------|---------------------------------------------------------------------|
| <ul> <li>banque DES ACP</li> <li>Participants</li> <li>Badges</li> <li>Compétences</li> </ul> | Numéro d'identification 🛛 😯 | Chemin: p                                                           |
| <ul><li>Notes</li><li>Ressources</li></ul>                                                    | Réponses                    |                                                                     |
| <ul> <li>Feedbacks du cours</li> <li>Tableau de bord</li> <li>Calendrier</li> </ul>           | Réponse 1                   | Paragraphe V B I H A C V V V V V V V V V V V V V V V V V V          |
| Banque de contenus      Rechercher un cours                                                   | Réponse<br>Feedback         | Faux       Faux       Valide       Inacceptable       Indispensable |
| <ul> <li>Mes pages favorites</li> <li>Mes cours</li> <li>Tous les cours</li> </ul>            |                             | Chemin: p                                                           |
|                                                                                               | Réponse 2                   | Paragraphe V B I H D D D D D D Chemin: n                            |
|                                                                                               | Réponse                     | Faux                                                                |
| Tapez ici pour effectuer une recherc                                                          | ihe 🛱 💽 🔚 😚 🔒               |                                                                     |

Ajouter une image au texte de la question

## ■ Some uness formation 3° cycle Plateformes -

👃 🗩 Solene KAMMERER 🕥 👻

| ★ banque DES ACP                                                       | Adding an All-Nothing-o      | or-Something Multiple Choice Question             | Tout déplier |
|------------------------------------------------------------------------|------------------------------|---------------------------------------------------|--------------|
| <ul><li>Participants</li><li>D Badges</li></ul>                        | <ul> <li>Généraux</li> </ul> |                                                   | Tout depiler |
| Compétences                                                            | Catégorie                    | QCM approf pas encore utilisées en examen (282) 🗢 |              |
| <ul><li>Notes</li><li>Ressources</li></ul>                             | Nom de question              |                                                   |              |
| C Feedbacks du cours                                                   | Texte de la question         |                                                   |              |
| <ul><li>Tableau de bord</li><li>Calendrier</li></ul>                   |                              |                                                   |              |
| Banque de contenus                                                     |                              | Pour ajouter une image                            |              |
| <ul> <li>Q Rechercher un cours</li> <li>Mes pages favorites</li> </ul> |                              |                                                   |              |
| Mes cours                                                              |                              |                                                   |              |
| Tous les cours                                                         |                              |                                                   |              |
|                                                                        |                              | Chemin: p                                         | ,.i          |
|                                                                        | Note par défaut 9            | 1                                                 |              |

| ■ Son uness formation 3°C                                                           | cycle Plateformes -          |                                                                      | 🐥 🗩 Solene KAMMERER 🕘 👻 |
|-------------------------------------------------------------------------------------|------------------------------|----------------------------------------------------------------------|-------------------------|
| banque DES ACP Participanto                                                         | Adding an All-N              | lothing-or-Something Multiple Choice Question@                       | ► Tout déplier          |
| <ul><li>Participants</li><li>D Badges</li></ul>                                     | <ul> <li>Généraux</li> </ul> |                                                                      |                         |
| ☑ Compétences                                                                       | Catégorie                    | Insérer / éditer une image                                           |                         |
| <ul><li>Notes</li><li>Ressources</li></ul>                                          | Nom de question              | Général Apparence Avancé<br>Général<br>Chercher ou déposer une image |                         |
| Feedbacks du cours                                                                  | Texte de la question         | URL de l'image Description de l'image                                |                         |
| <ul> <li>Tableau de bord</li> <li>Calendrier</li> <li>Banque de contenus</li> </ul> |                              | Prévisualisation                                                     |                         |
| <ul> <li><b>Q</b> Rechercher un cours</li> <li>★ Mes pages favorites</li> </ul>     |                              |                                                                      |                         |
| Mes cours                                                                           |                              |                                                                      |                         |
| Ious les cours                                                                      |                              | Insérer Annuler<br>Chemin: p                                         |                         |
|                                                                                     | Note par défaut              | 1                                                                    |                         |

Ŧ

| ■ <b>ON UNESS</b> formation 3°cycle                                                                             |                                                                                                    |                                                            |              |
|----------------------------------------------------------------------------------------------------|----------------------------------------------------------------------------------------------------|------------------------------------------------------------|--------------|
| banque DES ACP Participants Radges                                                                              | Adding an All-Not<br>Sélecteur de fichie                                                                          | rs                                                         | Tout déplier |
| <ul> <li>Compétences</li> <li>Notes</li> <li>Ressources</li> <li>Feedbacks du cours</li> </ul>                  | <ul> <li>Fichiers intégrés</li> <li>Banque de contenus</li> <li>svg</li> </ul>                                    | Annexe                                                     |              |
| <ul> <li>Tableau de bord</li> <li>Calendrier</li> <li>Banque de contenus</li> </ul>                             | <ul> <li>Fichiers récents</li> <li>Déposer un fichier</li> <li>Téléchargement d'URL</li> <li>Wikimedia</li> </ul> | Enregistrer sous Auteur                                    |              |
| <ul> <li>Rechercher un cours</li> <li>Mes pages favorites</li> <li>Mes cours</li> <li>Tous les cours</li> </ul> | 🔲 brcli                                                                                                    | Solene KAMMERER Choisir une licence ? Licence non indiquée |              |
|                                                                                                    | Note par défaut                                                                                                   | Déposer ce fichier                                         |              |

#### 🐥 🍺 Solene KAMMERER 💿 Adding an All-Nothing-or-Something Multiple Choice Questions 🞓 banque DES ACP Sélecteur de fichiers Tout déplier Participants $\times$ **D** Badges Compétences Fichiers intégrés n Banque de contenus Annexe ท svg Choisir un fichier image001.jpg **m** Fichiers récents Enregistrer sous Tableau de bord 🚵 Déposer un fichier 🛗 Calendrier Searce Téléchargement d'URL Banque de contenus Wikimedia Auteur Solene KAMMERER 🔙 brcli ★ Mes pages favorites Choisir une licence 😮 A Mes cours Tous les cours Licence non indiquée $\sim$ Déposer ce fichier Note par défaut 0

| ■ So uness formation 3                                | ° <b>cycle</b> Plateformes - |                                                                                                    | 🌲 🗩 Solene KAMMERER 🔵 👻 |
|-------------------------------------------------------|------------------------------|----------------------------------------------------------------------------------------------------|-------------------------|
| 🞓 banque DES ACP                                      | Adding an All-N              | Nothing-or-Something Multiple Choice Question®                                                                      | ▶ Tout déplier          |
| <ul><li>Participants</li><li>D Badges</li></ul>       | <ul> <li>Généraux</li> </ul> |                                                                                                    |                         |
| Compétences                                           | Catégorie                    | Insérer / éditer une image                                                                                          |                         |
| <ul><li>Ressources</li></ul>                          | Nom de question              | Général                                                                                                    |                         |
| Feedbacks du cours                                    | Texte de la question         | URL de l'image       https://formation.uness.fr/3C/draftfile.php/32726/L         Description de l'image       Image |                         |
| Tableau de bord                                       |                              | Prévisualisation                                                                                                    |                         |
| Banque de contenus                                    |                              | Collège Français des Pathologistes                                                                                  |                         |
| <b>Q</b> Rechercher un cours                          |                              |                                                                                                    |                         |
| <ul> <li>Mes pages favorites</li> </ul>               |                              |                                                                                                    |                         |
| <ul> <li>Mes cours</li> <li>Tous les cours</li> </ul> |                              |                                                                                                    |                         |
|                                                       |                              | Insérer Annuler                                                                                                    |                         |
|                                                       |                              |                                                                                                    |                         |
|                                                       |                              | Chemin: p                                                                                                    |                         |
|                                                       | Note par défaut              | <b>9</b> 1                                                                                                    |                         |

# Ajouter une lame virtuelle par un lien dans le texte

## ■ So uness formation 3° cycle Plateformes -

| banque DES ACP                                  | Adding an All-Noth           | ning-c | or-Something Multiple Choice Question®                                                                                   |             |
|-------------------------------------------------|------------------------------|--------|----------------------------------------------------------------------------------------------------|-------------|
| <ul><li>Participants</li><li>D Badges</li></ul> | <ul> <li>Généraux</li> </ul> |        | ► T                                                                                                    | out déplier |
| <ul><li>✓ Compétences</li><li>Ⅲ Notes</li></ul> | Catégorie                    |        | QCM approf pas encore utilisées en examen (282) 🕈                                                                        |             |
| C Ressources                                    | Nom de question              | 0      |                                                                                                    |             |
|                                                 | Texte de la question         | 0      | Paragraphe       B       I       II       III       III       IIII       IIII       IIIIIIIIIIIIIIIIIIIIIIIIIIIIIIIIIIII |             |
| Calendrier                                      |                              |        |                                                                                                    |             |
| Sanque de contenus                              |                              |        | Pour ajouter une lame virtuelle, aller dans cytomine                                                                     |             |
| Q Rechercher un cours                           |                              |        | https://formation.uness.fr/3C/course/view.php?id=6800                                                                    |             |
| Mes pages favorites                             |                              |        |                                                                                                    |             |
| Mes cours                                       |                              |        |                                                                                                    |             |
| Tous les cours                                  |                              |        |                                                                                                    |             |
|                                                 |                              |        | Chemin: p                                                                                                    |             |
|                                                 | Note par défaut              | 0      | 1                                                                                                    |             |

| ■ Sumess formation 3°cycle | Plateformes -                                                                                                    |   | 🔔 🗩 Solene KAMMERER 🕥 👻      |
|----------------------------|----------------------------------------------------------------------------------------------------|---|------------------------------|
| PORTAIL UNESS LAMES        | Les liens ci-dessous illustrent les différents accès possibles à UNESS lames virtuelles depuis un cours Moodle UNESS Formation 3ème cycle. Seules sont accessibles les ressources pour lesquelles votre compte a le droit d'accès. |   | Vue d'ensemble des étudiants |
| 📽 Participants             |                                                                                                    |   |                              |
| Badges                     | Vous trouverez en bas de cette page une documentation et des tutos adaptées au<br>profil de chacun.                                                                                                    |   |                              |
| ☑ Compétences              |                                                                                                    |   |                              |
| I Notes                    | Pour demander des droits "enseignant producteur de lames avec un espace                                                                                                    |   |                              |
| C Ressources               | personnel", ou des droits "enseignant responsable d'une collection de référence"<br>avec accord de votre collège, demandez aux admins de la plateforme :                                                                           |   |                              |
| 🗅 Feedbacks du cours       | philippe.bertheau@u-paris.fr, soleneflorence.kammerer-jacquet@chu-rennes.fr                                                                                                    |   |                              |
|                            | ***************************************                                                                                                    |   |                              |
| 🚯 Tableau de bord          |                                                                                                    |   |                              |
| 🛗 Calendrier               | plateforme LINESS James virtuelles (PAGE D'ACCUEIL)                                                                                                    |   |                              |
| 🖌 Banque de contenus       | plateronne oness lanes virtaciles (FAGE D'Accore)                                                                                                    |   |                              |
|                            |                                                                                                    |   |                              |
| Q Rechercher un cours      | exemple : DES ACP-collection principale                                                                                                    |   |                              |
| ★ Mes pages favorites      |                                                                                                    |   |                              |
| Mes cours                  | exemple d'accès direct à une lame                                                                                                    |   |                              |
| Tous les cours             | exemple d'accès direct à une annotation                                                                                                    |   |                              |
|                            |                                                                                                    |   |                              |
|                            |                                                                                                    | _ |                              |
|                            | Pour accéder à une lame virtuelle depuis un site<br>extérieur                                                                                                    |   |                              |
|                            |                                                                                                    | _ | •                            |

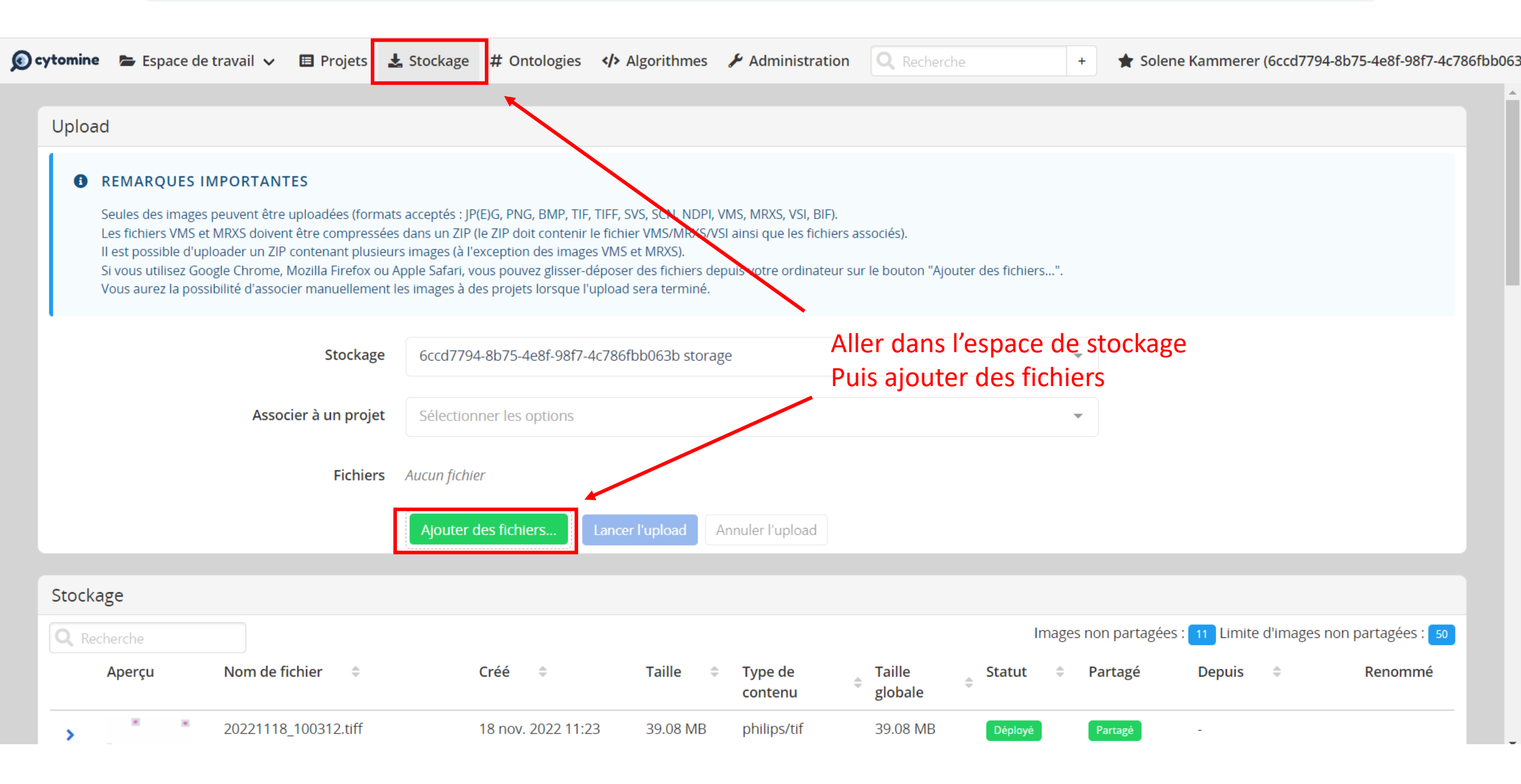

### $\leftrightarrow$ $\rightarrow$ C $\triangle$ eytomine.uness.fr/#/projects

| <b>0</b> • | ytomine      | ► Espace de trava | ail 🗸   | 🖪 Projets          | 🛃 Stockage | # Ontologies | <th><b>Q</b> Recherche</th> <th>+</th> <th>💄 Solene Kamn</th> <th>nerer (6ccd7794-8b75-4e8f-9</th> <th>98f7-4c786fbb063b)</th> <th>✓ 😧 Aide ✓</th> | <b>Q</b> Recherche       | +                        | 💄 Solene Kamn          | nerer (6ccd7794-8b75-4e8f-9 | 98f7-4c786fbb063b) | ✓ 😧 Aide ✓ |
|------------|--------------|-------------------|---------|--------------------|------------|--------------|----------------------------------------------------------------------------------------------------|--------------------------|--------------------------|------------------------|-----------------------------|--------------------|------------|
|            | Projets      |                   |         |                    |            |              |                                                                                                    |                          |                          |                        |                             |                    |            |
|            | <b>Q</b> Kam |                   |         | Montrer les filtre | es         |              |                                                                                                    |                          |                          |                        |                             | Č Co               | pier l'URL |
|            |              |                   |         |                    | Membres    | s 🌲 In       | nages 🍦                                                                                                    | Annotations<br>manuelles | Annotations<br>d'analyse | Annotation<br>validées | ns 🔶 Dernière activité      | é 🗢                |            |
|            | > 2          | ZPERSO-Kami       | merer-S | olene              | 2          |              | 14                                                                                                    | 1                        | 0                        | 0                      | 5 janv. 2023                | 3 <b>O</b> uv      | rir        |
|            | LÉGEI        | NDE               |         |                    |            |              |                                                                                                    |                          |                          |                        |                             |                    |            |

- a : Vous êtes un contributeur du projet
- 🍰 : Vous êtes un responsable du projet
- 😹 : Vous êtes une personne de contact du projet

#### $\leftrightarrow$ $\rightarrow$ C $\triangle$ (a) cytomine.uness.fr/#/project/42394/home

| E X 🖄 🖬 🍟 : | B | $\overrightarrow{\mathbf{x}}$ | + |  | s | : |
|-------------|---|-------------------------------|---|--|---|---|
|-------------|---|-------------------------------|---|--|---|---|

| <b>@</b> ¢      | ytomine 👝 🛛   | Espace de travail 🗸 | 目 Projets          | 🛓 Stockage | # Ontologies | <th>Q Recherche</th> <th>+</th> <th>Solene Kammerer (6ccd7</th> <th>794-8b75-4e8f-98f7-4c786fbb063b) 🗸 😯 Aide</th> <th>• ~</th> | Q Recherche | +             | Solene Kammerer (6ccd7 | 794-8b75-4e8f-98f7-4c786fbb063b) 🗸 😯 Aide  | • ~ |
|-----------------|---------------|---------------------|--------------------|------------|--------------|----------------------------------------------------------------------------------------------------|-------------|---------------|------------------------|--------------------------------------------|-----|
| і<br>К <i>А</i> | PROJET: ZPERS | O-<br>ENE           | Accueil            |            |              |                                                                                                    |             |               |                        | Ajouter une image                          |     |
| *               | Accueil       |                     | RECHERCHE          |            |              | CAS CLINIQUES                                                                                                    |             | TAGS          |                        |                                            |     |
| ف               | Images        |                     | <b>Q</b> Recherche |            |              | Sélectionner les opti                                                                                                    | ons 🔹       | Sélectionne   | er les options 🔹       | Copier l'URI Ouvrir une image aléatoiremen | nt  |
| Ľ               | Annotations   |                     |                    |            |              |                                                                                                    | Aucune imag | ge à afficher |                        |                                            |     |
| 2               | Activité      |                     | 0 par page 💙       |            |              |                                                                                                    |             | -             |                        | < >                                        |     |
| i               | Information   |                     |                    |            |              |                                                                                                    |             |               |                        |                                            |     |

| 😥 cytomine 🛛 🖕 Espace de t                     | travail 🗸 🔳 | Projets 🛛 🛃 Stockage | # Ontologies  Algorithmes                 | + Solene Kammerer  | (6ccd7794-8b75-4e8f-98f7-4c786fbb063b) ∨ |
|------------------------------------------------|-------------|----------------------|-------------------------------------------|--------------------|------------------------------------------|
| PROJET: ZPERSO-<br>KAMMERER-SOLENE             | Accu        | Ajout d'images       |                                           |                    | Ajouter une image                        |
| Accueil                                        | RE          | <b>Q</b> , Recherche |                                           |                    |                                          |
| 🖾 Images                                       | Q           | Aperçu               | Nom ¢                                     | Créé le  🌲         |                                          |
|                                                |             |                      | 20230328_142608.tiff                      | 4 avr. 2023 22:03  |                                          |
| <ul><li>Activité</li><li>Information</li></ul> | 10 par      | -                    | 20230328_142358.tiff                      | 4 avr. 2023 22:02  | Ajouter                                  |
|                                                |             |                      | 20230328_143217.tiff                      | 4 avr. 2023 21:24  | Ajouter                                  |
|                                                |             | м "                  | 21-44583-A4-S4_MELAN_20230328_153524.tiff | 28 mars 2023 16:41 | Ajouter                                  |
|                                                |             |                      | 20230328_142608_(2).tiff                  | 28 mars 2023 16:40 | Ajouter                                  |
|                                                |             |                      |                                           |                    | Fermer                                   |

|                                   |               |                                            | · ·                                             |                            |                            | 4001-3017-40700         | 1550055) 🔹 😈      |
|-----------------------------------|---------------|--------------------------------------------|-------------------------------------------------|----------------------------|----------------------------|-------------------------|-------------------|
| PROJET: ZPERSO-<br>AMMERER-SOLENE | Images        |                                            |                                                 |                            |                            |                         | Ajouter une image |
| Accueil                           | Q Recherche   | ▼ Montrer les filtres                      |                                                 |                            |                            |                         | Copier l'URL      |
| Images                            | Aperçu        | Nom 🗢                                      | Grossissement 🍦                                 | Annotations<br>manuelles   | Annotations 🔶<br>d'analyse | Annotations<br>validées | ÷                 |
| Annotations                       |               | 20230328_142608.tiff                       | Inconnu                                         | 0                          | 0                          | 0                       | Ouvrir            |
| Activité                          |               |                                            |                                                 |                            |                            |                         |                   |
| Information                       | Cas cliniques | Aucun cas clinique Ajouter                 |                                                 |                            |                            |                         |                   |
| momation                          | Description   | Pas de description Ajouter                 |                                                 |                            |                            |                         |                   |
|                                   | Tags          | Aucun tag Ajouter                          |                                                 |                            |                            |                         |                   |
|                                   |               | philips.PIIM_PIXEL_DATA_REPRESENTATION_SEC | QUENCE[8].DICOM_PIXEL_SPACING "0.064" "0.064"   | philips.PIIM_DP_SC         | ANNER_RACK_NUMBER          | 1 🖉 😮                   |                   |
|                                   |               | philips.PIIM_PIXEL_DATA_REPRESENTATION_SEC | QUENCE[0].PIIM_DP_PIXEL_DATA_REPRESENTATION_POS | SITION "0" "0" "0"         |                            |                         |                   |
|                                   |               | philips.PIIM_PIXEL_DATA_REPRESENTATION_SEC | QUENCE[1].PIIM_PIXEL_DATA_REPRESENTATION_COLUM  | INS 57344 🖉 🙁              |                            |                         |                   |
|                                   |               | philips.PIIM_PIXEL_DATA_REPRESENTATION_SEC | QUENCE[8].PIIM_DP_PIXEL_DATA_REPRESENTATION_POS | SITION "0" "0" "0" 🖉 😒     |                            |                         |                   |
|                                   |               | philips.PIIM_PIXEL_DATA_REPRESENTATION_SEC | QUENCE[7].PIIM_PIXEL_DATA_REPRESENTATION_ROWS   | 1024 🖉 🙁 philips.D         | ICOM_PHOTOMETRIC_INT       | ERPRETATION RGB         | 08                |
|                                   |               | philips.DICOM_MANUFACTURER PHILIPS         | philips.PIIM_PIXEL_DATA_REPRESENTATION_SEC      | QUENCE[1].PIIM_DP_PIXEL_D  | ATA_REPRESENTATION_PC      | OSITION "0" "0" "0"     | 08                |
|                                   |               | philips.PIM_DP_UFS_INTERFACE_VERSION 5.0   | philips.PIIM_PIXEL_DATA_REPRESENTATION          | N_SEQUENCE[4].PIIM_PIXEL_E | OATA_REPRESENTATION_R      | OWS 6144 🖉 🙁            |                   |
|                                   |               | philips.PIIM_PIXEL_DATA_REPRESENTATION_SEC | QUENCE[4].PIIM_PIXEL_DATA_REPRESENTATION_COLUM  | INS 7168 🖉 🙁               |                            |                         |                   |
|                                   |               | philips.PIIM_PIXEL_DATA_REPRESENTATION_SEC | QUENCE[3].PIIM_PIXEL_DATA_REPRESENTATION_ROWS   | 12288 🖉 🙁 philips.f        | PIM_DP_IMAGE_ROWS          | 6256 🖉 🙁                |                   |
|                                   |               | philips.PIIM_PIXEL_DATA_REPRESENTATION_SEC | QUENCE[0].DICOM_PIXEL_SPACING "0.00025" "0.0002 | 5" 🖉 🙁                     |                            |                         |                   |
|                                   |               | philips.PIIM_PIXEL_DATA_REPRESENTATION_SEC | QUENCE[5].DICOM_PIXEL_SPACING "0.008" "0.008" 🧷 | philips.DICOM_HIG          | iH_BIT 7 🖉 🙁               |                         |                   |
| Configuration                     |               | philips.DICOM ACOUISITION DATETIME 2023    | 30328122418 000000                              | TA REPRESENTATION SEQUE    | NCEI61 DICOM PIXEL SPA     | CING "0.016" "0.01      | 6"                |

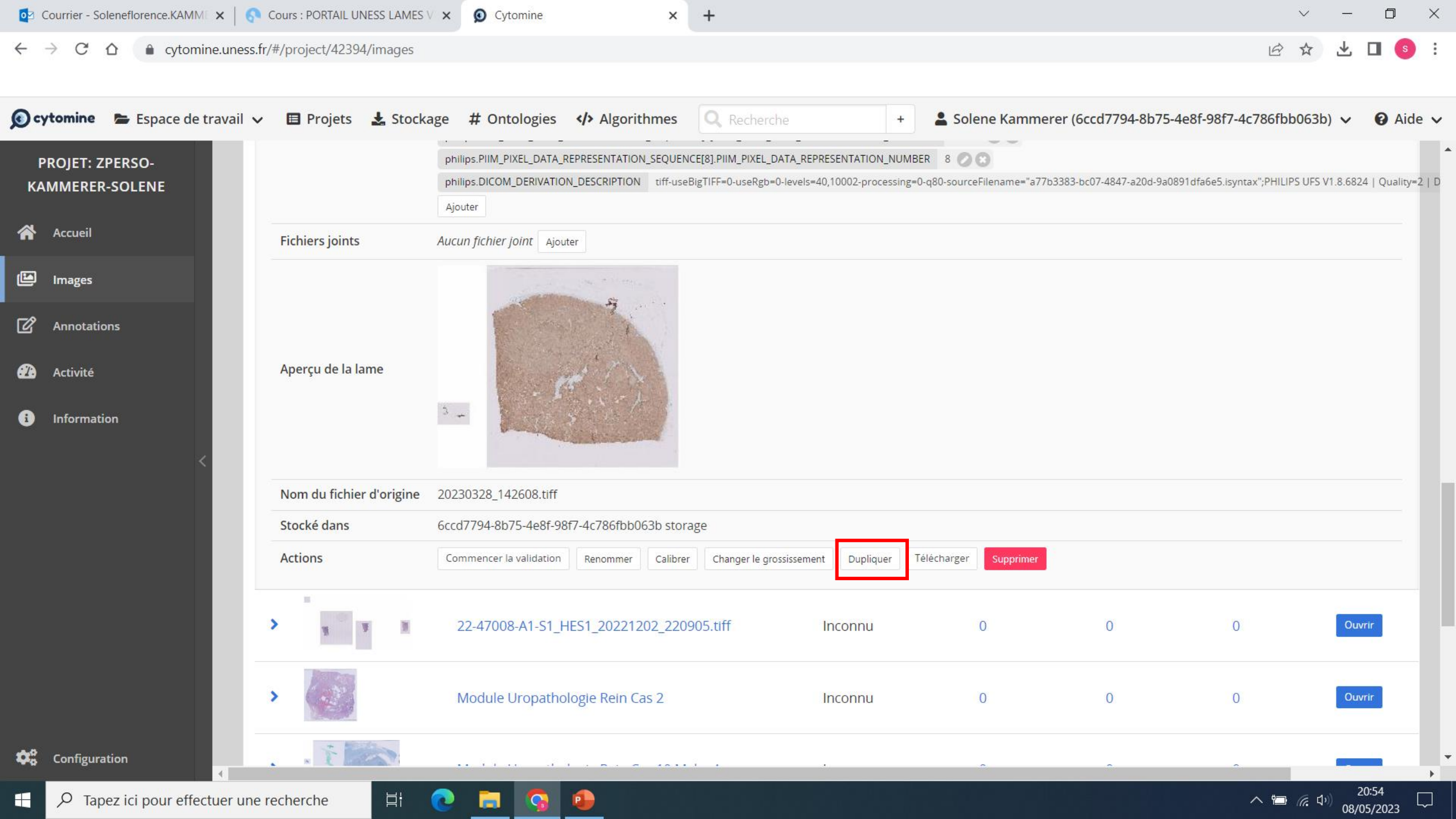

| 🗩 cytomine 🛛 🗁 Espace de travail 🗸 | 🗉 Projets 🛛 🛓 Stocka     | ge # Ontologies <b></b> Algorithm                                                                                                    | Recherche                                                                    | +               | La Solene Kamme                 | erer (6ccd7794-8b75-4       | e8f-98f7-4c786fbb063b) 🗸              | O Aide          |
|------------------------------------|--------------------------|----------------------------------------------------------------------------------------------------|------------------------------------------------------------------------------|-----------------|---------------------------------|-----------------------------|---------------------------------------|-----------------|
| PROJET: ZPERSO-<br>KAMMERER-SOLENE |                          | philips.PIIM_PIXEL_DATA_REPRESENTATION_SE<br>philips.DICOM_DERIVATION_DESCRIPTION ti<br>Ajouter                                                                                                    | :QUENCE[8].PIIM_PIXEL_DATA_REPRESE<br>iff-useBigTIFF=0-useRgb=0-levels=40,10 | ENTATION_NUMBER | 8 🖉 🗭<br>180-sourceFilename="a7 | 7b3383-bc07-4847-a20d-9a089 | )1dfa6e5.isyntax";PHILIPS UFS V1.8.6i | 324   Quality=2 |
| Accueil F                          | Fichiers joints          | Aucun fichier joint Ajouter                                                                                                    |                                                                              |                 |                                 |                             |                                       |                 |
| 🖾 Images                           |                          | Dupliquer l'image                                                                                                    |                                                                              |                 |                                 |                             |                                       |                 |
|                                    |                          |                                                                                                    |                                                                              |                 | _                               |                             |                                       |                 |
| 🕰 Activité                         | Aperçu de la lame        | PROJET :<br>Choisir le projet                                                                                                    |                                                                              |                 |                                 |                             |                                       |                 |
| Information                        | Nom du fichier d'origine | COLL-DES-ACP<br>EDITO-DES-ACP<br>EXAM-DES-ACP-approf 2021<br>EXAM-DES-ACP-approf 2022<br>EXAM-DES-ACP-APPROF-2023<br>EXAM-DES-ACP-SOCLE-2021<br>EXAM-DES-ACP-SOCLE-2022<br>EXAM-DES-ACP-SOCLE-2023 |                                                                              |                 |                                 |                             |                                       |                 |
| s<br>S                             | Stocké dans              | EXAM-DES-Parasitologie<br>SEMIN-DES-ACP                                                                                                    | annotations                                                                  | donnees associe | es aux                          |                             |                                       |                 |
| A                                  | Actions                  | ZPERSO-GRENOUILLET-Frederic<br>ZPERSO-Kammerer-Solene<br>ZPERSO-MARCORELLES Pascale                                                                                                    |                                                                              | Annuler         | ar<br>Dupliquer                 | l                           |                                       |                 |
| >                                  | No. 1                    | ZPERSO-PELLUARD-ranny<br>ZPERSO-RENAUDIN Karine<br>ZPERSO-RIOUX-LECLERCQ-Nathalie<br>ZPERSO-ROBERT-Florence<br>ZPERSO-SABOURIN Jean-Christophe                                                     | _220905.tiff Inc                                                             | connu           | 0                               |                             | 0 0                                   | uvrir           |
| >                                  |                          | Module Uropathologie Rein Cas 2                                                                                                    | 2 Inc                                                                        | connu           |                                 |                             | 0 0                                   | uvrir           |
| 100 m m m m                        |                          |                                                                                                    |                                                                              |                 |                                 |                             |                                       |                 |

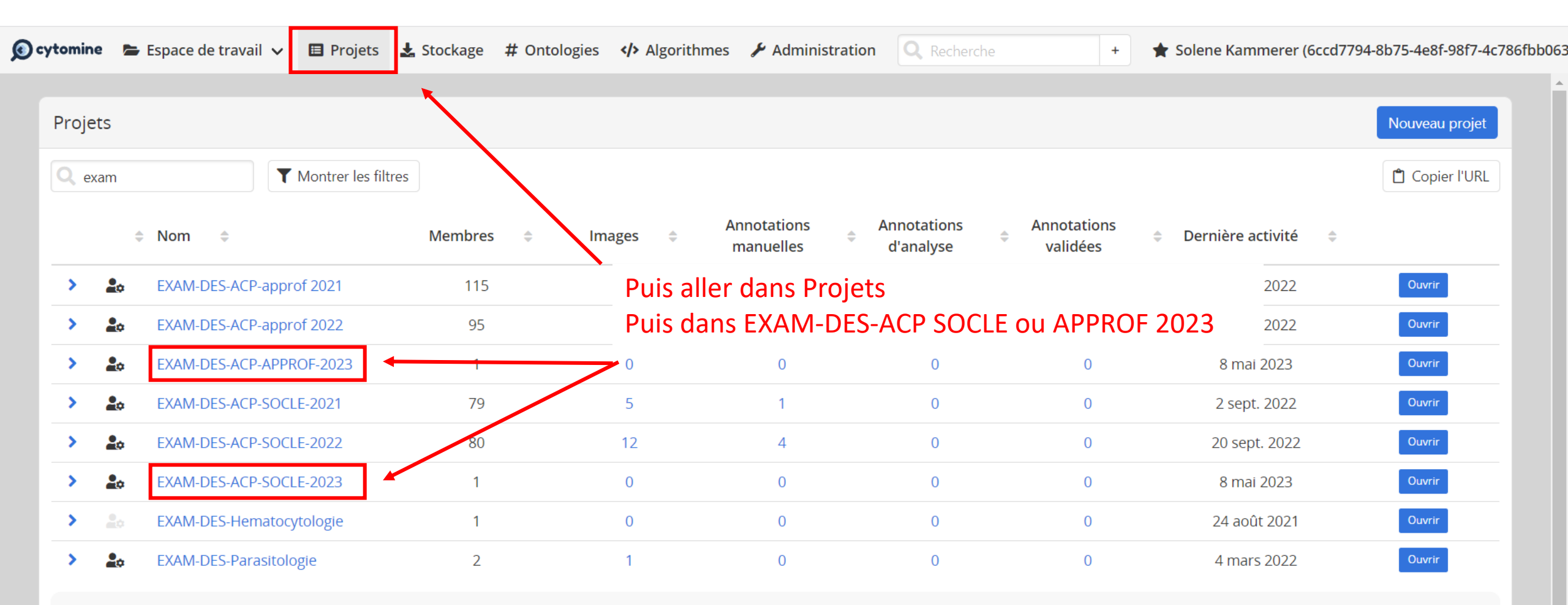

### LÉGENDE

Lo : Vous êtes un contributeur du projet

💄 : Vous êtes un responsable du projet

😹 : Vous êtes une personne de contact du projet

🖻 🛧 土 🗖 🌖 🗄

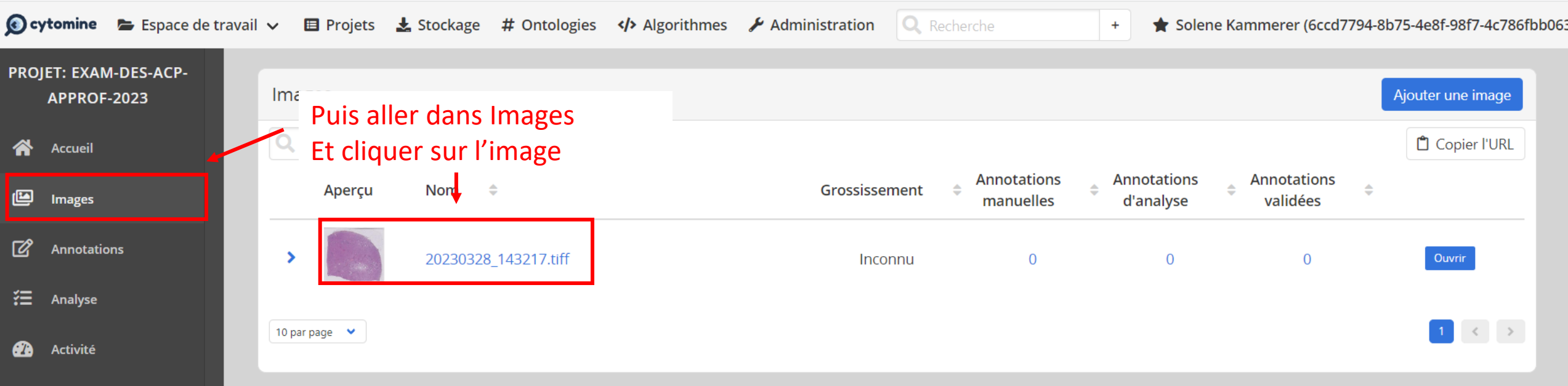

🖻 🕁 🛃 🚺 🚺 😫

### i Information

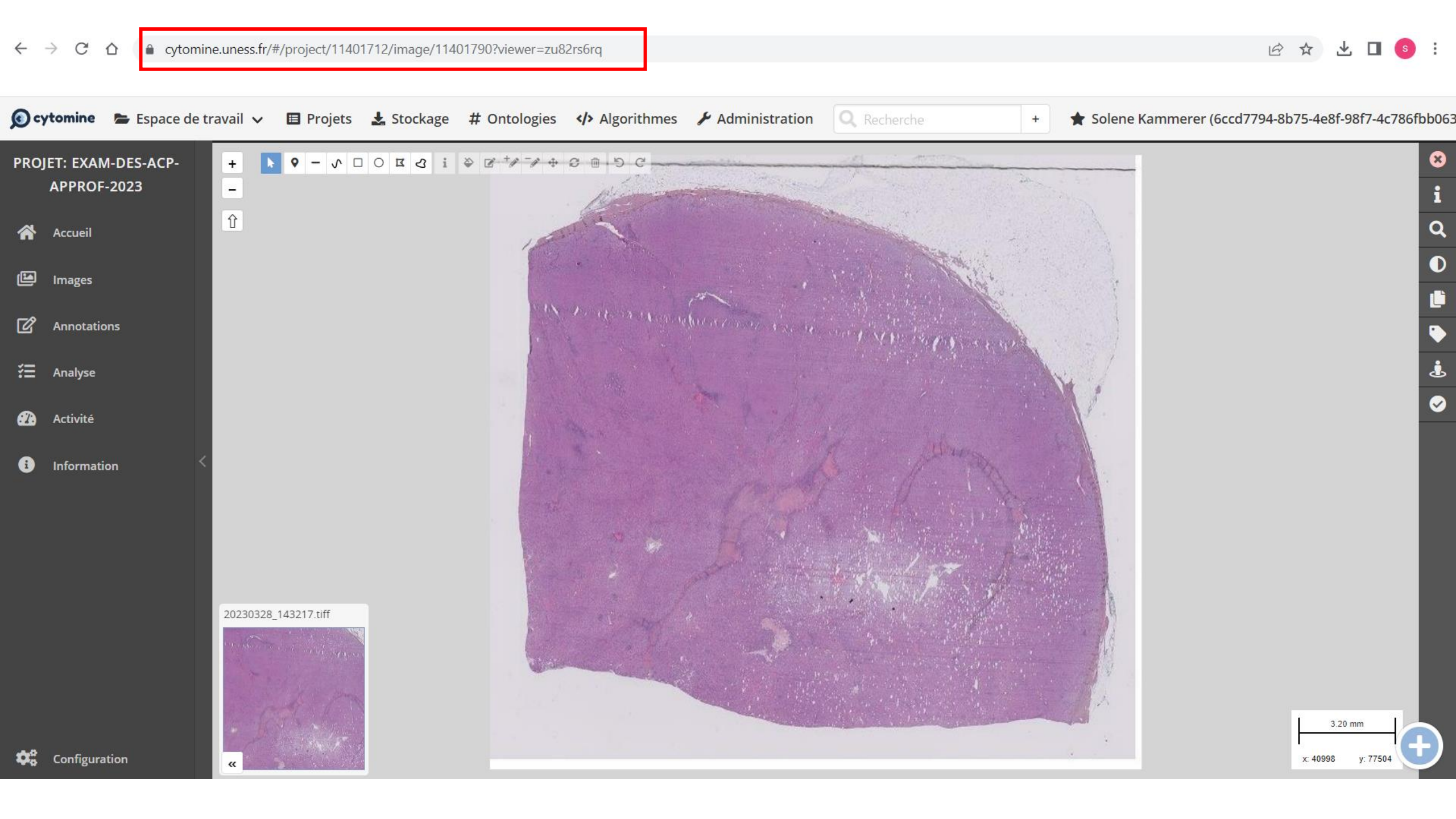

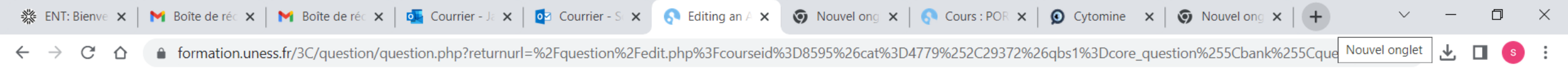

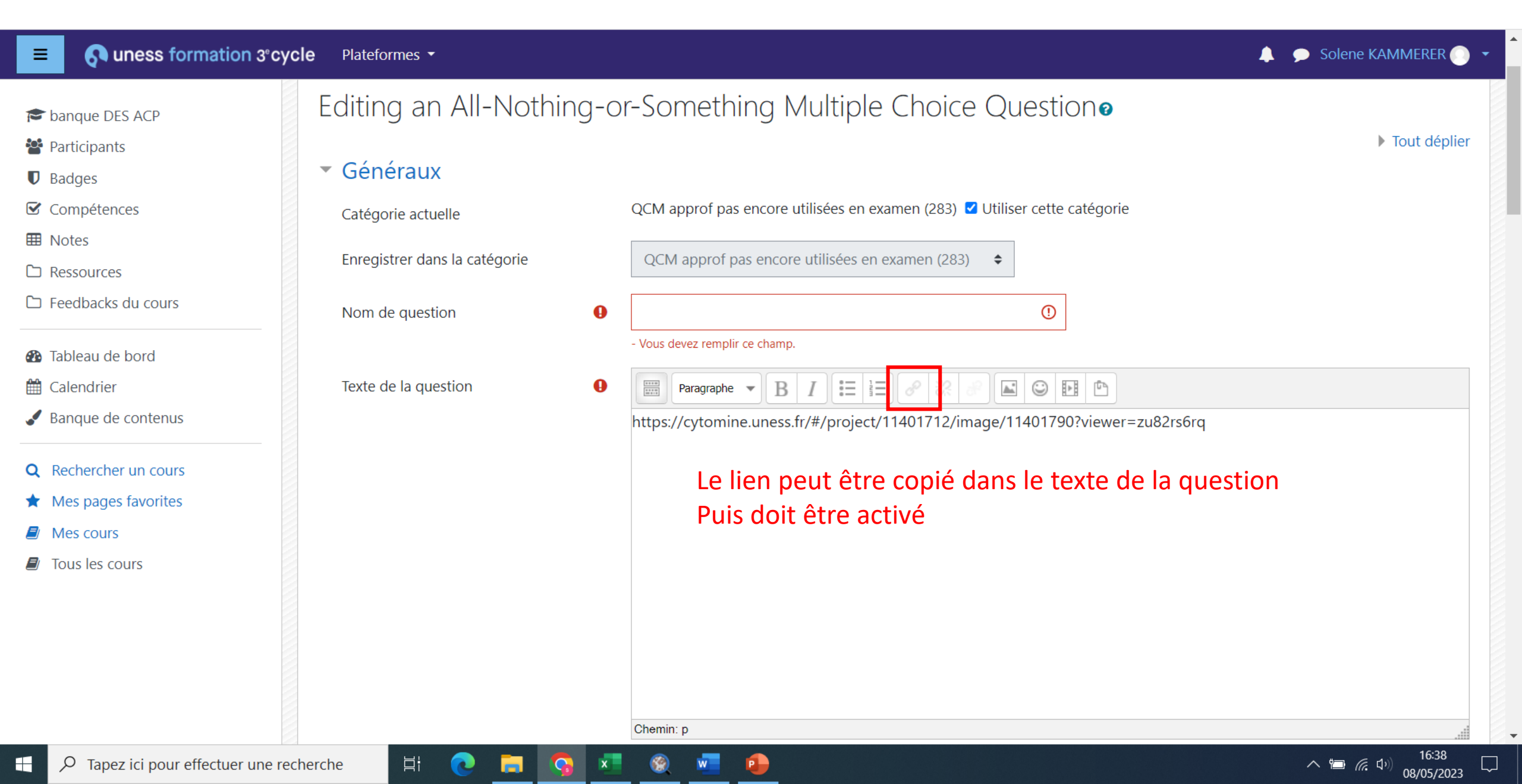

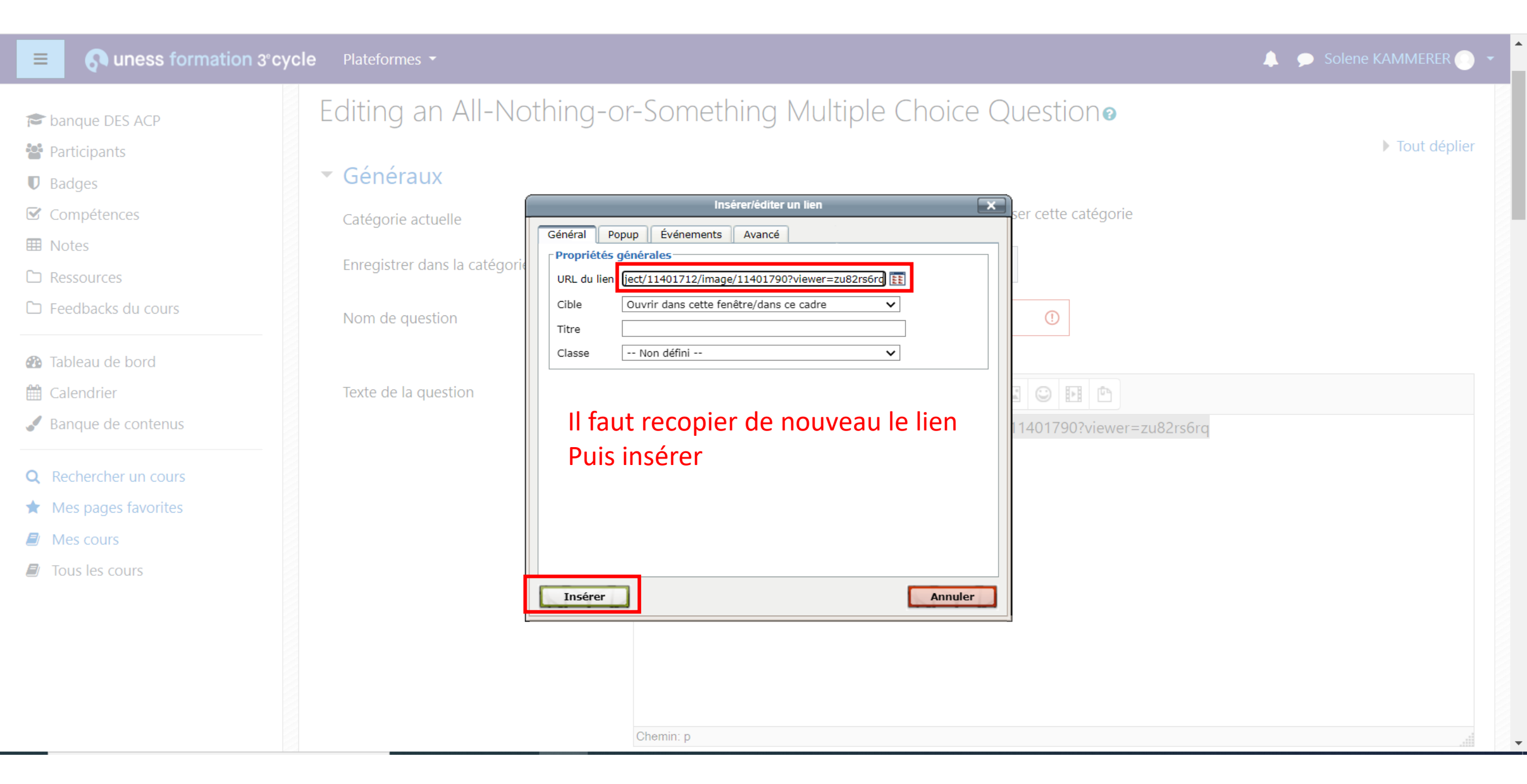

## Contacts

Dr Solène-Florence Kammerer-Jacquet soleneflorence.kammerer-jacquet@chu-rennes.fr

Pr Philippe Bertheau philippe.bertheau@gmail.com